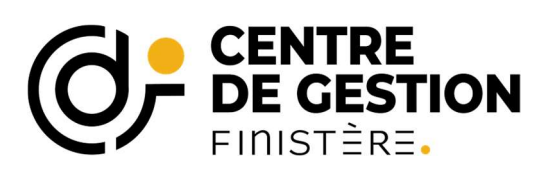

# Modalités de déclaration et versement des cotisations CDG29

Déclaration des cotisations sur le portail AGIRHE :

A réaliser avant la transmission du bordereau de paye au comptable en vue de la vérification de la concordance entre le montant déclaré et le montant versé. Le pdf de la déclaration sur AGIRHE constitue la pièce justificative à joindre à l'appui du mandat. Voir en page 3 pour modalités d'impression.

Depuis le 1er janvier 2015, la déclaration des cotisations au Centre de Gestion du Finistère se fait en ligne, celle-ci <u>n'est pas prise en compte dans la DSN</u>.

# Accès à la déclaration en ligne

Cliquer sur le lien suivant : <u>http://www.agirhe-cdg.fr/agirhe2/?dep=29</u> Il est préférable de travailler sur le navigateur « MOZILLA FIREFOX »

Compléter les champs **« nom d'utilisateur »** et **« mot de passe »** avec les informations qui vous ont été transmises par courriel. Si vous ne les retrouvez pas, envoyez un mail à cotisations@cdg29.bzh

Accès aux informations

Survoler avec la souris l'onglet **« collectivité »** et cliquer sur **« détail de la collectivité »** 

## Ajouter une cotisation

Pour saisir un bordereau de cotisation, cliquez sur l'onglet « cotisations »

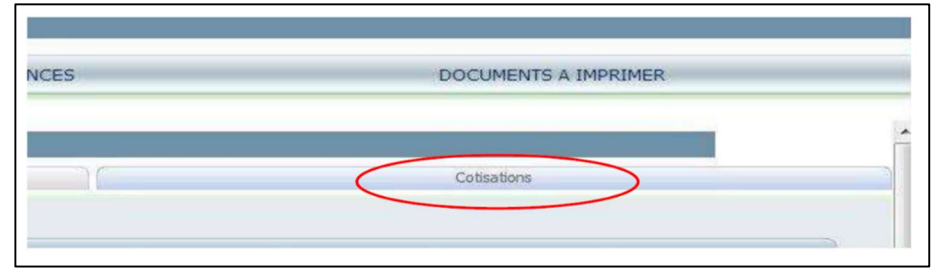

> Puis cliquez sur le bouton « ajouter une cotisation »

| Identité                                                                                                    |                                                                                             | Cotisations                                                                        |                                                                                         |  |  |  |
|----------------------------------------------------------------------------------------------------|---------------------------------------------------------------------------------------------|------------------------------------------------------------------------------------|-----------------------------------------------------------------------------------------|--|--|--|
| Ajouter une cotisation<br>A <b>Jouter une cotisation</b><br>A partir du traitement d<br>Ce compte, dès à prése<br><b>RIB et libellé de verse</b> | RIB POUR LE VER<br>es paies de novembre,<br>nt opérationnel, peut é<br>ement indiqués sur l | SEMENT DES COT<br>le versement des c<br>tre utilisé pour le ve<br>e bordereau géné | <b>ISATIONS</b><br>otisations se fera<br>ersement des cot<br><b>ré à l'issue de l</b> i |  |  |  |
| iche d'information                                                                                                    |                                                                                             |                                                                                    |                                                                                         |  |  |  |
| Fiche d'information<br>Période                                                                                                    | Date mandat.                                                                                | Mnt mandaté                                                                        | Date règl.                                                                              |  |  |  |
| Fiche d'information<br>Période<br>Février 2023                                                                                                   | Date mandat.<br>20/02/2023                                                                  | Mnt mandaté<br>1 638,33                                                            | Date règi.                                                                              |  |  |  |
| Fiche d'information<br>Période<br>Février 2023<br>Janvier 2023                                                                                   | Date mandat.<br>20/02/2023<br>20/01/2023                                                    | Mnt mandaté<br>1 638,33<br>1 501,77                                                | Date règi.                                                                              |  |  |  |

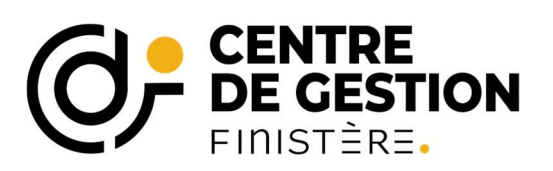

#### Renseigner :

- □ Les assiettes de cotisations du Régime Général et de la CNRACL dans les champs
- « montants »,
- □ Le nombre d'agents rémunérés relevant du Régime Général et de la CNRACL dans les champs **« effectifs »**

| Identité                                                                                                    | Cotisations                                                                                                    |                                                                               | roits d'accès                                                        | Relations CDG                                                                      |
|----------------------------------------------------------------------------------------------------|----------------------------------------------------------------------------------------------------|-------------------------------------------------------------------------------|----------------------------------------------------------------------|------------------------------------------------------------------------------------|
| ATTENTION : NOUVEAU RIB POU<br>A partir du traitement des paies de<br>Ce compte, dès à présent opération<br>du mois de languier 2019 | UR LE VERSEMENT DES COTISATIO<br>novembre, le versement des cotisatio<br>inel, peut être utilisé pour le versemen                                    | DNS<br>ns se fera sur le compte associé<br>nt des cotisations sur les paies d | à la régie de recettes Cotisatio<br>joctobre et en tout état de caus | ns du CDG29.<br>ie, de manière exclusive, à partir des salaires                    |
| RIB et libellé de versement indi<br>Fiche d'information                                                                              | qués sur le bordereau généré à l'is                                                                                                    | ssue de la déclaration.                                                       |                                                                      | Information à saisir                                                               |
|                                                                                                    | Nº Bordereau :<br>Code bugdet annexe<br>Date de mandatoment :<br>Période concernée :<br>Date de règlement :<br>Total général réglé<br>Observations : | 03/03/2023<br>Mensuelle<br>Mars V 20                                          | 23                                                                   | Pour les « assiettes » et<br>« effectifs » des valeurs<br>numériques sont à saisir |
| Montants<br>Effectif<br>Eq. Tps Plein<br>Taux obligatoire<br>ADDITIONNELLE<br>SANTE AU TRAVAIL<br>SOCLE COMMUN                       | Taux 0,8 0,33 0,37 0                                                                                                    | CNRACL<br>CRACL                                                               | Régime Général                                                       | Droit Privé Totaux                                                                 |

Les « **Taux** » sont des valeurs fixées par le Conseil d'Administration du Cdg29 et ne sont pas modifiables.

Après la saisie des valeurs, cliquer sur le bouton **« calculer le total »** pour calculer automatiquement les montants.

<u>IMPORTANT</u> : Ne pas oublier de cliquer sur le bouton « valider » pour sauvegarder la saisie !

| Identite                                                                                                    | Cotisations                                                                                                    |                                                                                        | Droits d'accès                                                   |                                                     | Relations CDG       |
|----------------------------------------------------------------------------------------------------|----------------------------------------------------------------------------------------------------|----------------------------------------------------------------------------------------|------------------------------------------------------------------|-----------------------------------------------------|---------------------|
| TENTION : NOUVEAU RIB POUR LE VEI<br>artir du traitement des paies de novembre<br>compte, dès à présent opérationnel, peut<br>aires du mois de janvier 2019.<br>5 et libellé de versement indiqués sur | RSEMENT DES COTISATIO<br>e, le versement des cotisatior<br>être utilisé pour le versemen<br>le bordereau généré à l'is | NS<br>ns se fera sur le compte<br>it des cotisations sur les<br>sue de la déclaration. | associé à la régie de recettes<br>paies d'octobre et en tout éta | Cotisations du CDG29.<br>t de cause, de manière exc | usive, à partir des |
| he d'information                                                                                                    | N° Bordereau :<br>Code bugdet annexe :                                                                                 | COTIS290033/2-20                                                                       | )23                                                              |                                                     |                     |
|                                                                                                    | Périodicité :<br>Période concernée :                                                                                   | Mensuelle Y<br>Février Y                                                               | 2023                                                             |                                                     |                     |
|                                                                                                    | Date de règlement :<br>Total général réglé :<br>Observations :                                                         |                                                                                        |                                                                  |                                                     |                     |
|                                                                                                    | Taux                                                                                                    | CNRACL                                                                                 | Régime Général                                                   | Droit Privé                                         | Totaux              |
| Montants<br>Effectif<br>Eq. Tps Plein                                                                                                    |                                                                                                    | 93982,36                                                                               | 15239,67                                                         |                                                     |                     |
| Taux obligatoire<br>ADDITIONNELLE                                                                                                    | 0,8                                                                                                    | 751,86                                                                                 | 121,92<br>50,29                                                  | 0                                                   | 873,78<br>360,43    |
| SANTE AU TRAVAIL<br>SOCLE COMMUN                                                                                                    | 0,37                                                                                                    | 347,73<br>0                                                                            | <b>56,39</b><br>0                                                | 0                                                   | 404,12<br>0         |
|                                                                                                    |                                                                                                    |                                                                                        |                                                                  | Calculer le total                                   | 1638.33             |

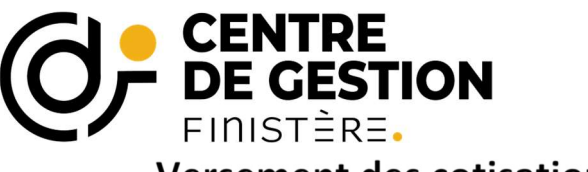

## Versement des cotisations

# Pièce justificative à joindre à votre mandat

Le mandat de versement des cotisations, doit être accompagné du bordereau de cotisation du mois concerné.

Sur le portail AGIRHE, récupérer le bordereau de cotisation :

> Pour cela, rentrez dans le détail de la déclaration :

| e d'information |              |             |            |           |                     |              |             |
|-----------------|--------------|-------------|------------|-----------|---------------------|--------------|-------------|
| Période         | Date mandat. | Mnt mandaté | Date règl. | Mnt règlé | N° Bord.            |              | Pièce       |
| Février 2023    | 20/02/2023   | 1 638,33    |            |           | COTI5290033/2-2023  | Détail Supp. | Télécharger |
| lanvier 2023    | 20/01/2023   | 1 501,77    |            |           | COTIS290033/1-2023  | Decail Supp. | Télécharger |
| Décembre 2022   | 20/01/2023   | 1 418,27    |            |           | COTIS290033/12-2022 | Détail Supp. | Télécharger |
| Novembre 2022   | 15/11/2022   | 1 619,89    |            |           | COTI5290033/11-2022 | Détail Supp. | Télécharger |
| Octobre 2022    | 19/10/2022   | 1 480,97    |            |           | COTI5290033/10-2022 | Détail Supp. | Télécharger |
| Septembre 2022  | 23/09/2022   | 1 522,18    |            |           | COTI5290033/9-2022  | Détail Supp. | Télécharger |
| Août 2022       | 23/08/2022   | 1 544,10    |            |           | COTIS290033/8-2022  | Détail Supp. | Télécharger |
| Juillet 2022    | 23/08/2022   | 1 556,51    |            |           | COTIS290033/7-2022  | Détail Supp. | Télécharger |
| luin 2022       | 23/06/2022   | 1 373,07    |            |           | COTIS290033/6-2022  | Détail Supp. | Télécharger |
| Mai 2022        | 23/05/2022   | 1 439,36    |            |           | COTIS290033/5-2022  | Détail Supp. | Télécharger |
| Avril 2022      | 26/04/2022   | 1 361,96    |            |           | COTIS290033/4-2022  | Détail Supp. | Télécharger |
| Mars 2022       | 22/03/2022   | 1 383,84    |            |           | COTIS290033/3-2022  | Détail Supp. | Télécharger |

| iche d'information |                         |                  |                |                   |         |
|--------------------|-------------------------|------------------|----------------|-------------------|---------|
|                    | Nº Bordereau :          | COTIS290033/2-20 | 23             |                   |         |
|                    | Code bugdet annexe : (  |                  |                |                   |         |
|                    | Date de mandatement : ( | 20/02/2023       |                |                   |         |
|                    | Périodicité :           | Mensuelle ¥      |                |                   |         |
|                    | Période concernée :     | Février ¥        | 2023           |                   |         |
|                    | Date de règlement :     |                  |                |                   |         |
|                    | Total général réglé :   |                  |                |                   |         |
|                    | Observations :          |                  |                |                   |         |
|                    | L.                      |                  |                |                   |         |
|                    | Taux                    | CNRACL           | Régime Général | Droit Privé       | Totaux  |
| Montants           |                         | 93982,36         | 15239,67       | 0                 |         |
| Effectif           |                         | 45               | 17             |                   |         |
| Eq. (ps Piein      |                         | 44,9             | (14,97)        |                   | 072 70  |
|                    | 0,8                     | 210.14           | 50.20          | 0                 | 360.43  |
| SANTE ALL TRAVATI  | 0.33                    | 347.72           | 56.29          |                   | 404.12  |
| SOCLE COMMUN       | 0,57                    | 0                | 0              | 0                 | 0       |
|                    |                         |                  |                | Calculer le total | 1638.33 |
|                    |                         |                  | $\frown$       |                   | 1000,00 |
|                    |                         | Retour Valide    |                |                   |         |
|                    |                         |                  |                |                   |         |

> Le bordereau de cotisation est généré au format « PDF »

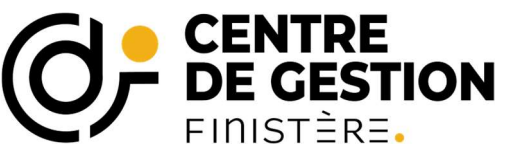

Sur le bordereau de cotisations, vous retrouverez les modalités de paiement à suivre.

Merci de porter une attention particulière aux vérifications suivantes :

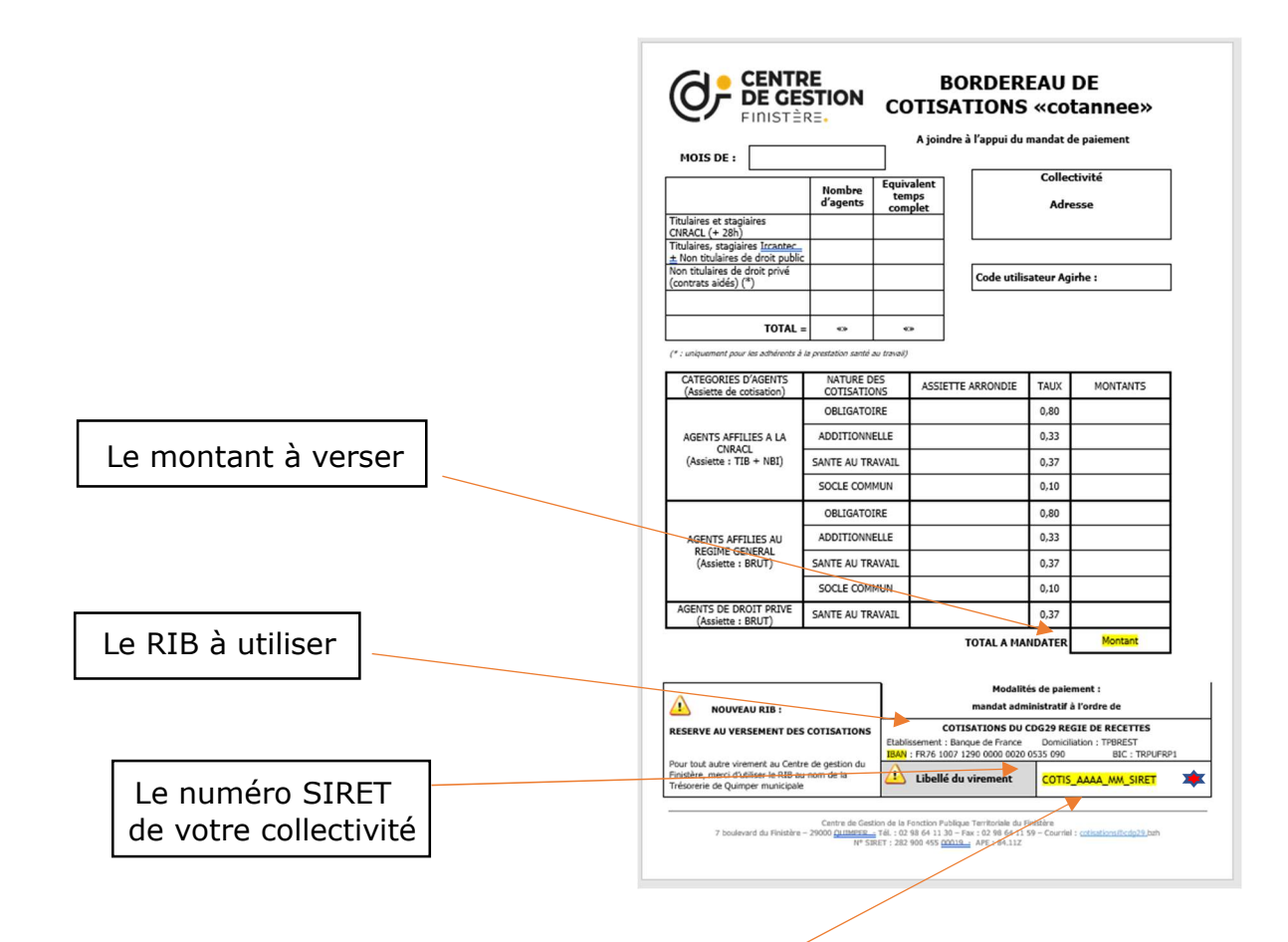

Copier/coller le libellé du virement indiqué en bas du bordereau de cotisations mensuel dans votre mandat de paiement

#### Libellé de virement sans modification, ni ajout

*Les versements sur le compte de Régie doivent respecter un certain formalisme afin de nous permettre de retrouver le virement correspondant à votre déclaration AGIRHE.* 

#### **\***COTIS\_AAAA\_MM\_SIRET

Le libellé est construit comme suit :

COTIS suivi d'un \_

puis identifier l'année sur 4 chiffres suivie d'un \_

puis identifier le mois sur 2 chiffres suivi d'un \_

puis le SIRET indiqué le compte AGIRHE utilisé pour faire la déclaration de cotisations (en cas de changement, merci d'en informer le Centre de gestion).

Ce libellé unique permet au CDG d'identifier le versement de chaque collectivité parmi 600 virements mensuels.

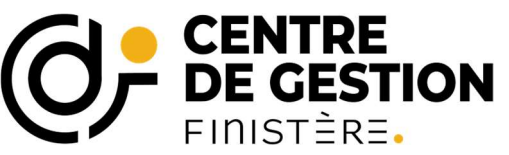

# Coordonnées du compte bancaire dédié au versement des cotisations

Afin de faciliter le traitement des cotisations versées par les collectivités, le centre de gestion du Finistère s'est doté d'une régie de recettes spécifique associée à un compte bancaire dédié.

Les **cotisations** sont à verser sur le compte suivant :

| Identifiant national de compte bancaire - RIB |                                                     |                                   |      |                         |      |               |  |                             |         |
|-----------------------------------------------|-----------------------------------------------------|-----------------------------------|------|-------------------------|------|---------------|--|-----------------------------|---------|
| Code ba                                       | inque                                               | Code guichet N° de compte Clé RIB |      | N° de compte Clé RIB Do |      | Domiciliation |  |                             |         |
| 1007                                          | 1                                                   | 29000                             | 00   | 00002005350 90          |      | 00002005350   |  |                             | TPBREST |
| Identifiant in                                | Identifiant international de compte bancaire - IBAN |                                   |      |                         |      |               |  |                             |         |
| IBAN (International Bank Account Number)      |                                                     |                                   |      |                         |      |               |  |                             |         |
| BIC (Bank Indentifier Co                      |                                                     |                                   |      |                         |      |               |  | BIC (Bank Indentifier Code) |         |
| FR76                                          | 1007                                                | 1290                              | 0000 | 0020                    | 0535 | 090           |  | TRPUFRP1                    |         |

TITULAIRE DU COMPTE :

COTISATIONS DU CDG29 REGIE DE RECETTES

# Ce compte est à utiliser de manière <u>exclusive</u> pour le versement des cotisations.

Les **autres versements** concernant le paiement des prestations (factures service intérim, accompagnement au recrutement, mission archivage...) sont à effectuer **sur le compte du service de gestion comptable de Quimper** :

IBAN : FR33 3000 1006 64C2 9400 0000 003

Afin d'éviter toute confusion, il est donc conseillé d'utiliser un tiers spécifique pour le versement des cotisations CDG : exemple Régie CDG29.

Pour toute information complémentaire : cotisations@cdg29.bzh